# VESTFRUST solutions

Servive App for Cold Chain Equipment

### **VESTFROST SERVICE APP**

- Recommended versions:
  - For iOS Version 12
  - For Android Version 8.1, API level 26 (Oreo)
- NOT Recommended:
  - Android Go

Download and install app from **App Store** / **Google Play Store** 

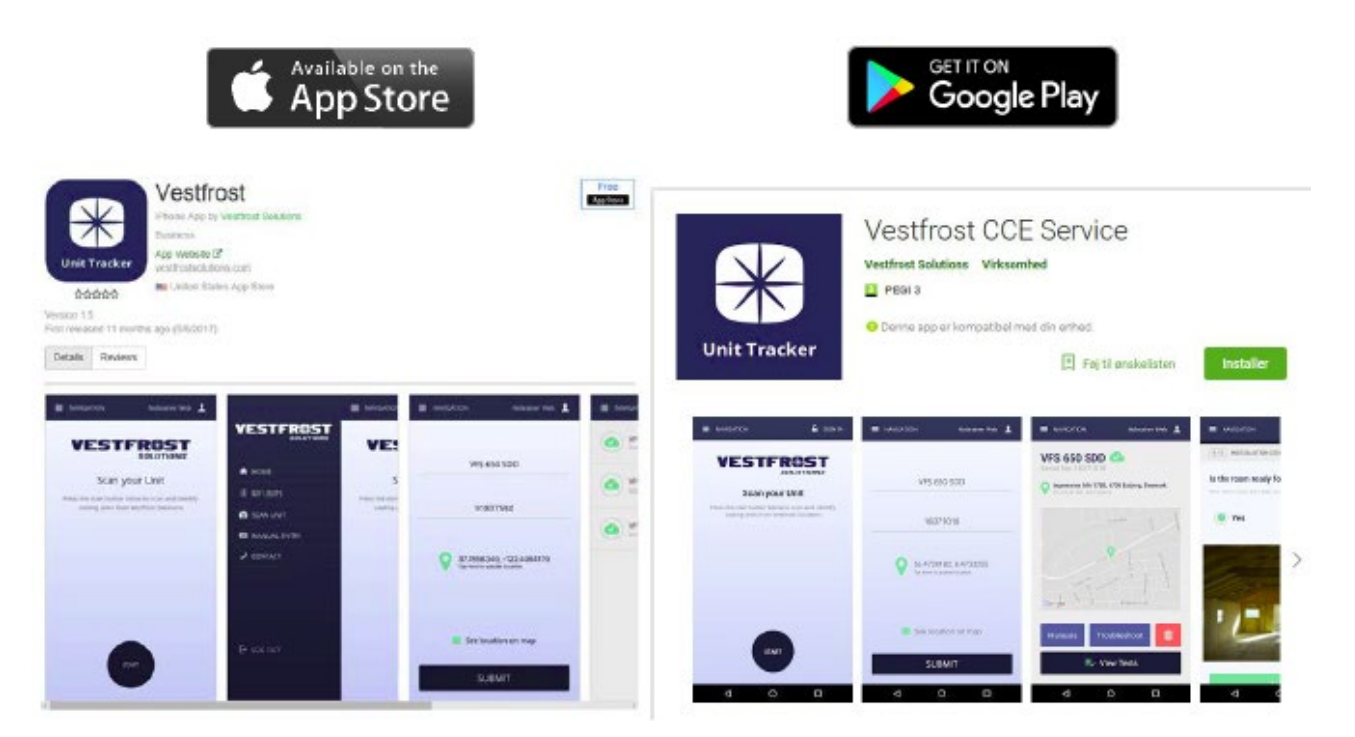

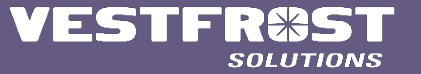

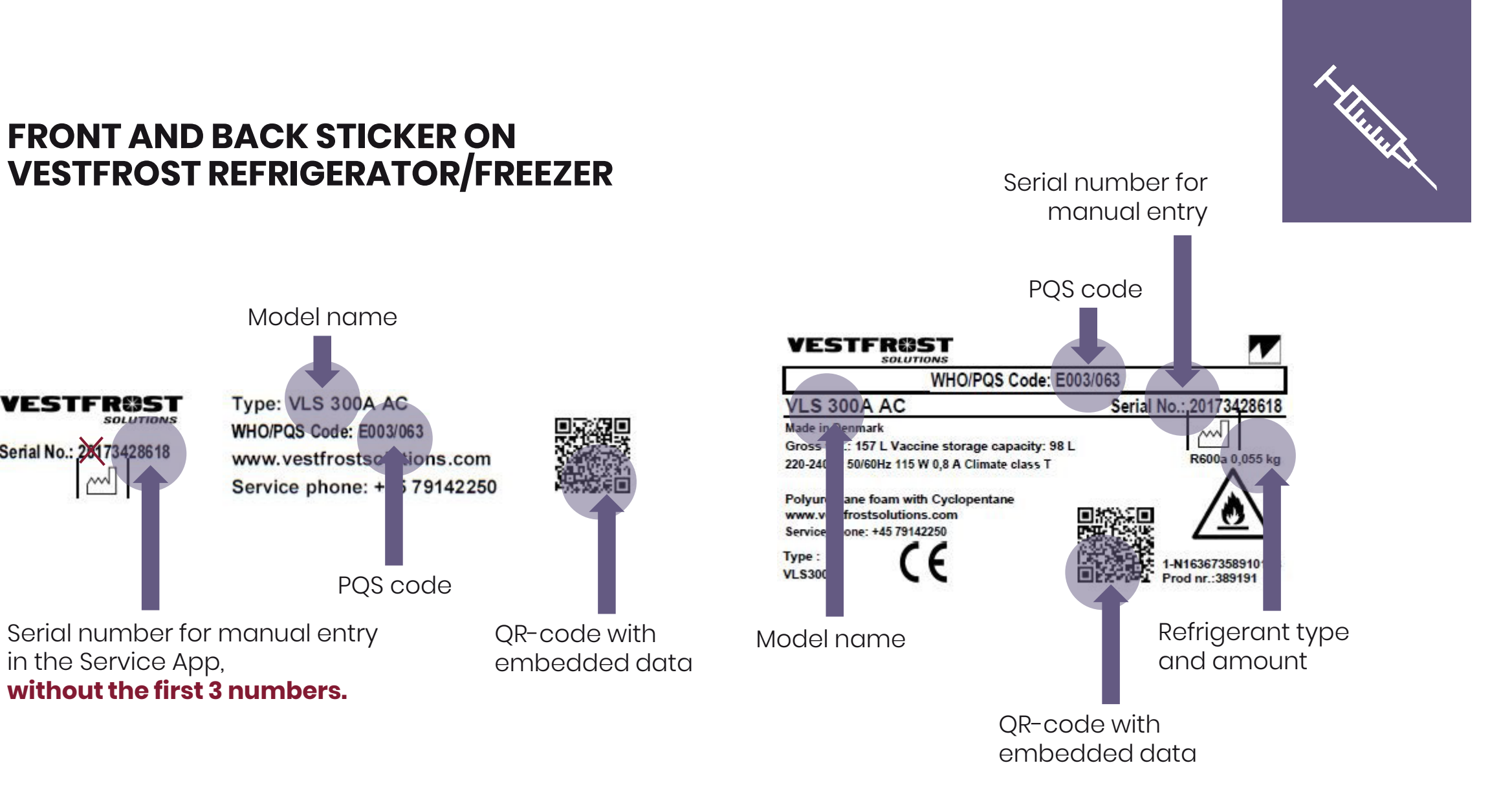

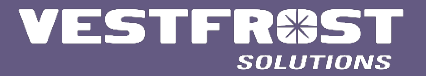

**PROFESSIONAL SOLUTIONS FOR PROFESSIONALS** 

STF

Serial No.: 28173428618

SOLUTIONS

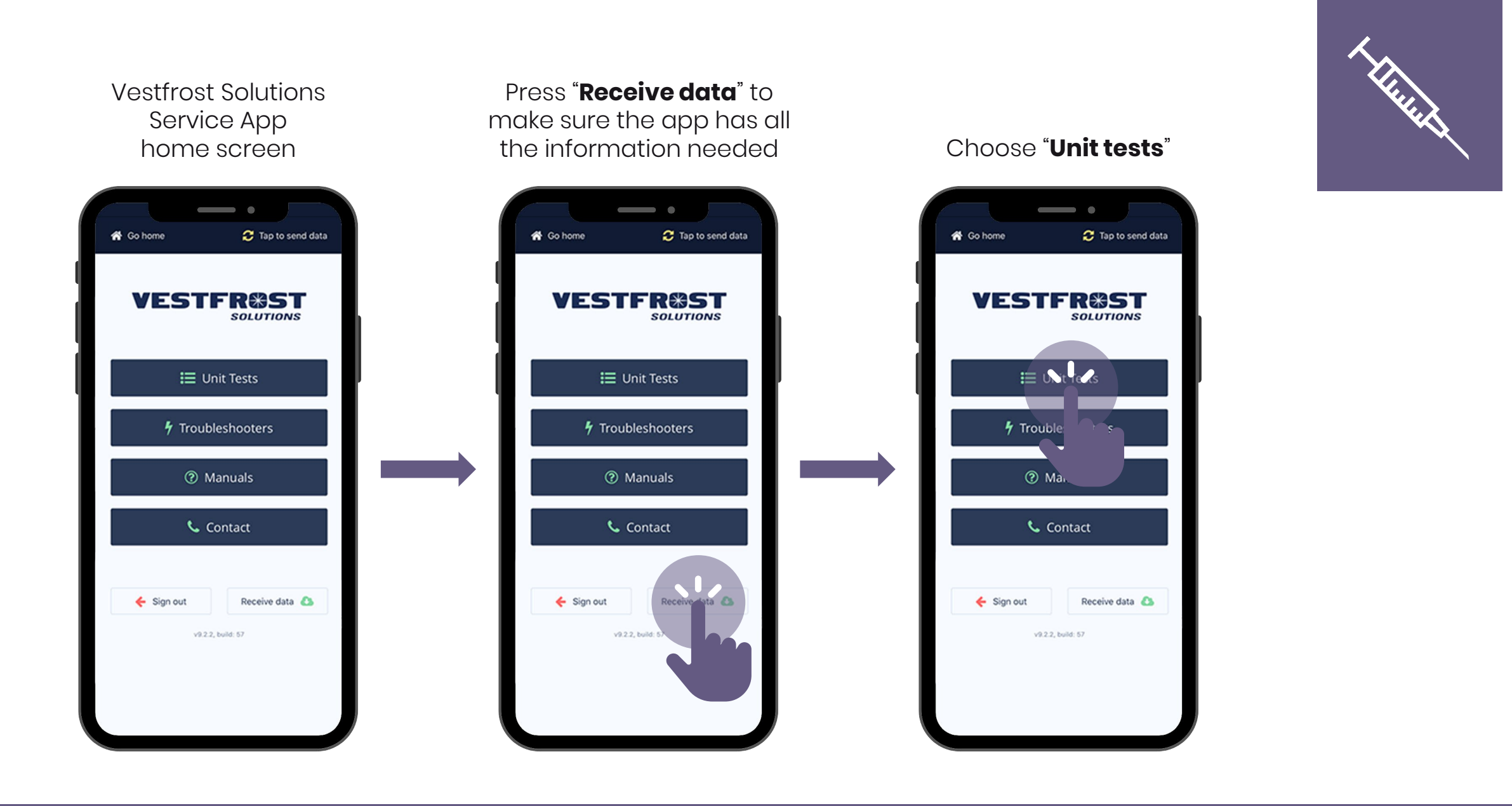

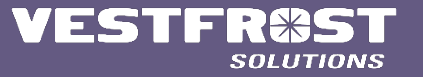

### Projects designated to each specific user

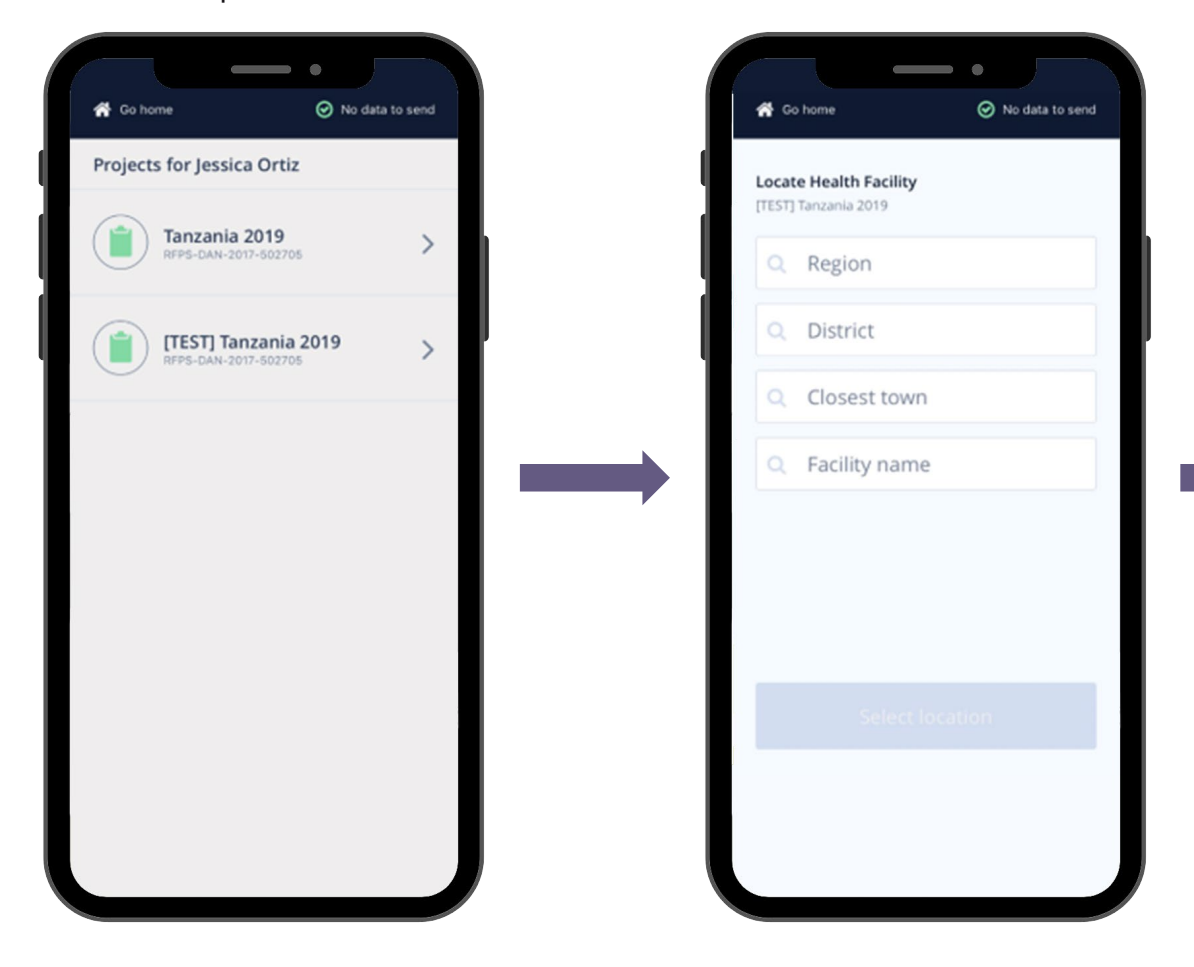

Based on the final

Operation Deployment Plan

- choose location

### Region options based on the final Operation Deployment Plan

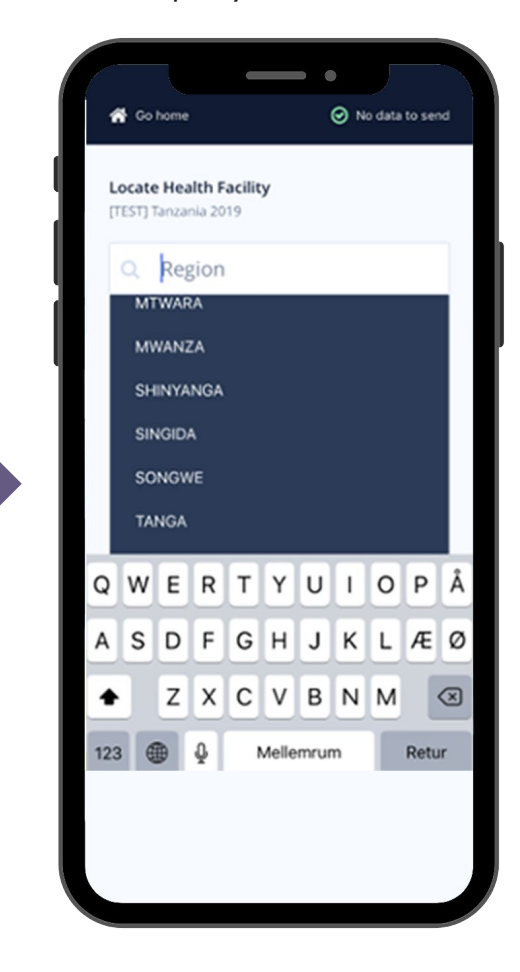

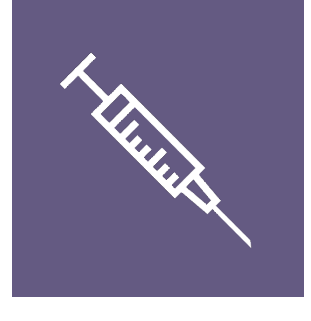

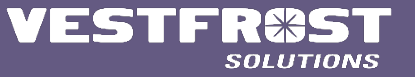

### District options based on the final Operation Deployment Plan

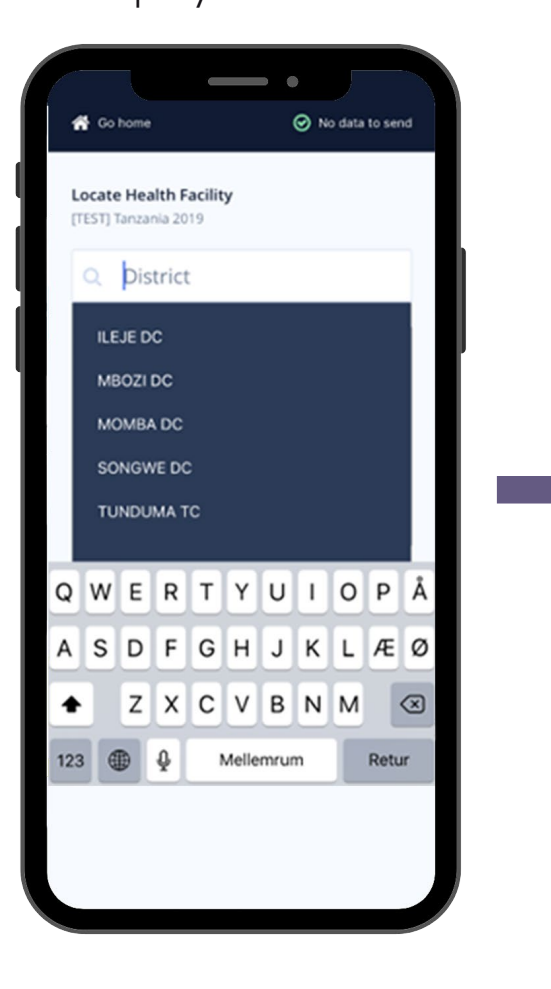

Closest town options based on the final Operation Deployment Plan

No data to send

jess\_319\_@hotmail.com

 $\propto$ 

Retur

💮 Go home

Locate Health Facility

Closest town

jor@vestfrostsolutions.com

٠

123 🌐 🕹

Q W E R T Y U I O P Å

ASDFGHJKLÆØ

Z X C V B N M

Mellemrum

[TEST] Tanzania 2019

ITUMBA

### Facility name options based on the final Operation Deployment Plan

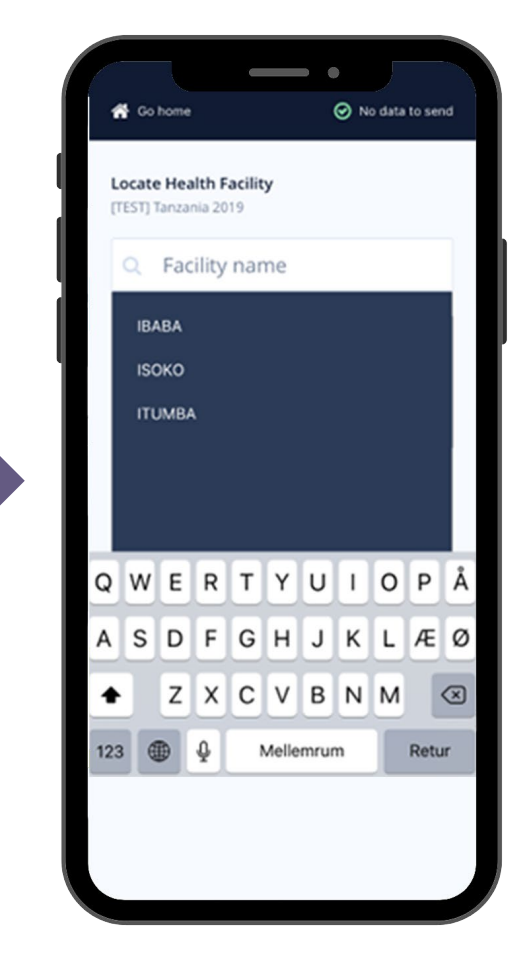

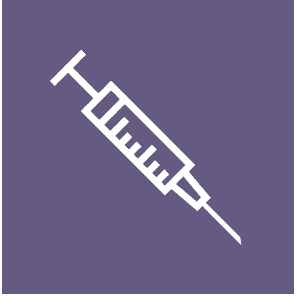

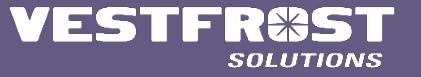

### In case of any changes in the final operation deployment plan, **create a deviation**

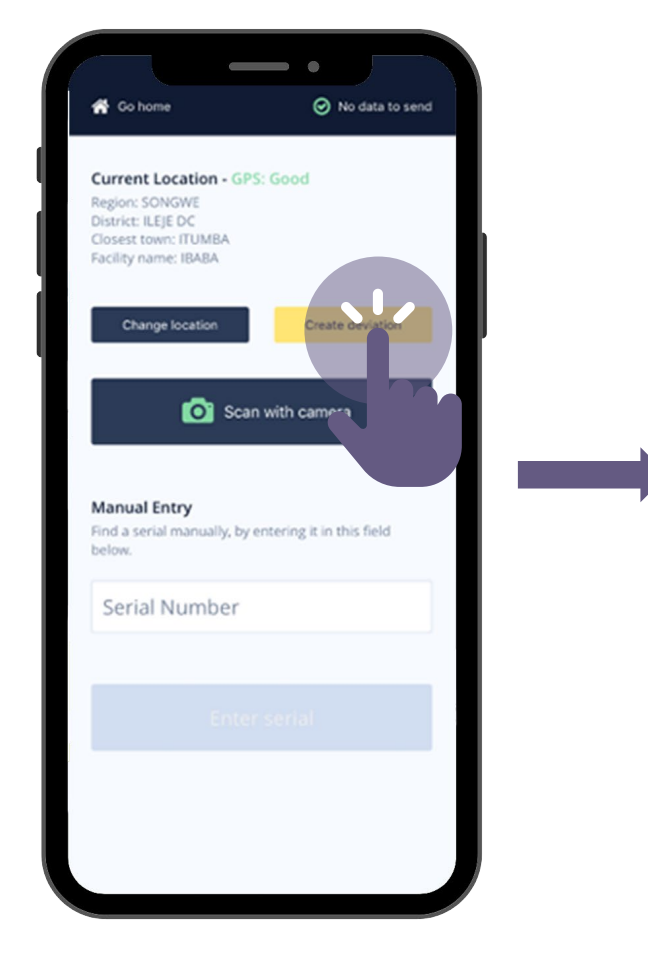

## Write the name of the new location

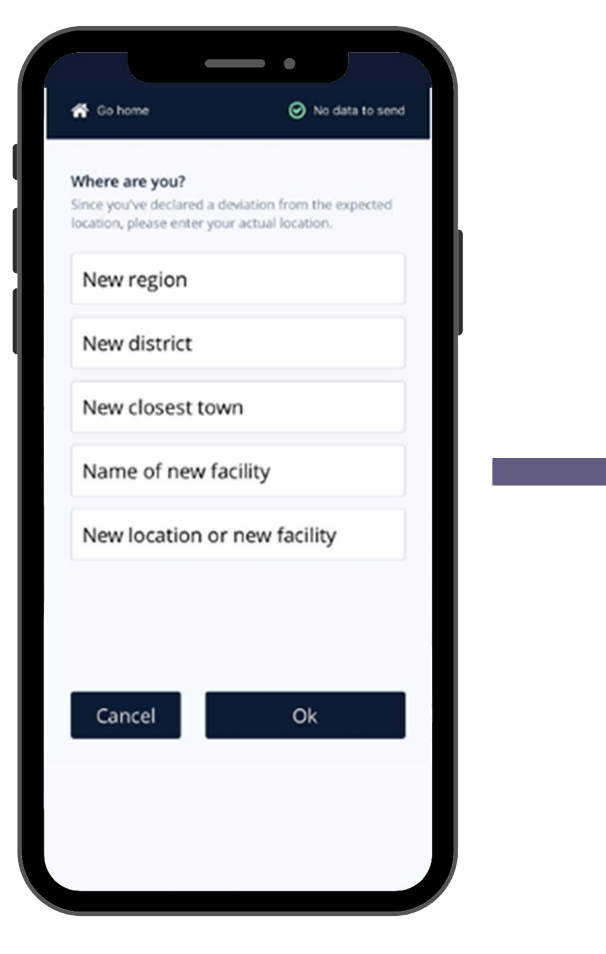

### A deviation will be created, and the unit will be logged at the new loaction

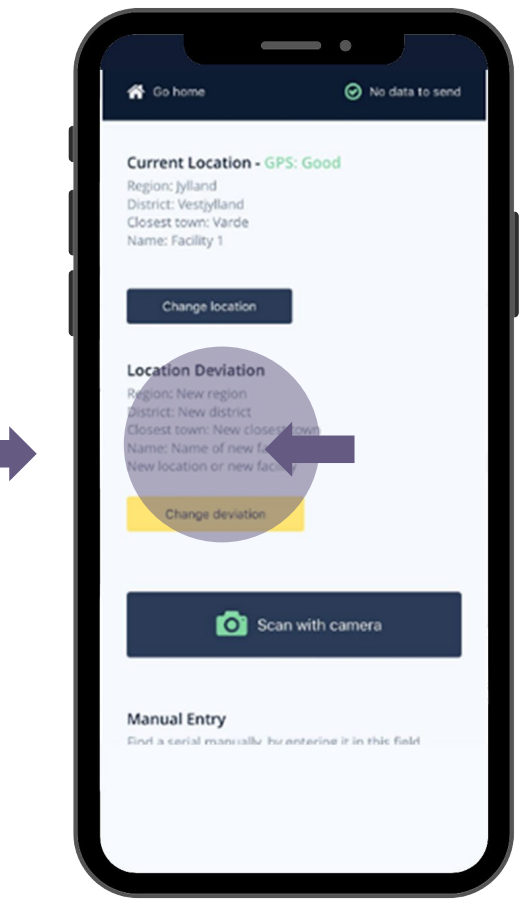

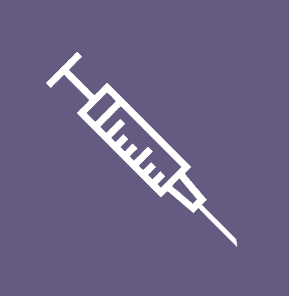

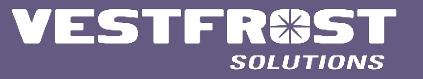

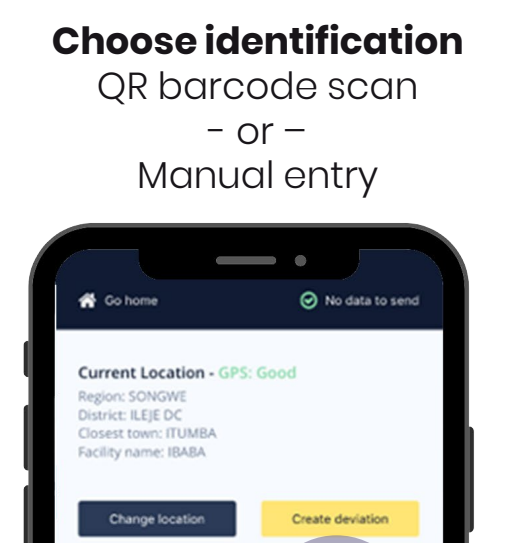

Scan with carriers

Manual Entry

Find a serial manually, by en

Serial Number

For correct coordinates, the GPS should be **Good** or **Poor**, **NOT None** 

•

Scan with camera

Find a serial manually, by entering it in this field

No data to send

Create deviation

👫 Go home

Region: SONG

District: ILEJE DO

Manual Entry

Serial Number

below.

Closest town: ITUMB/

Change location

Facility name: IBABA

Current Location - GPS: Good

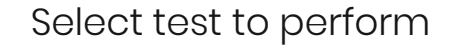

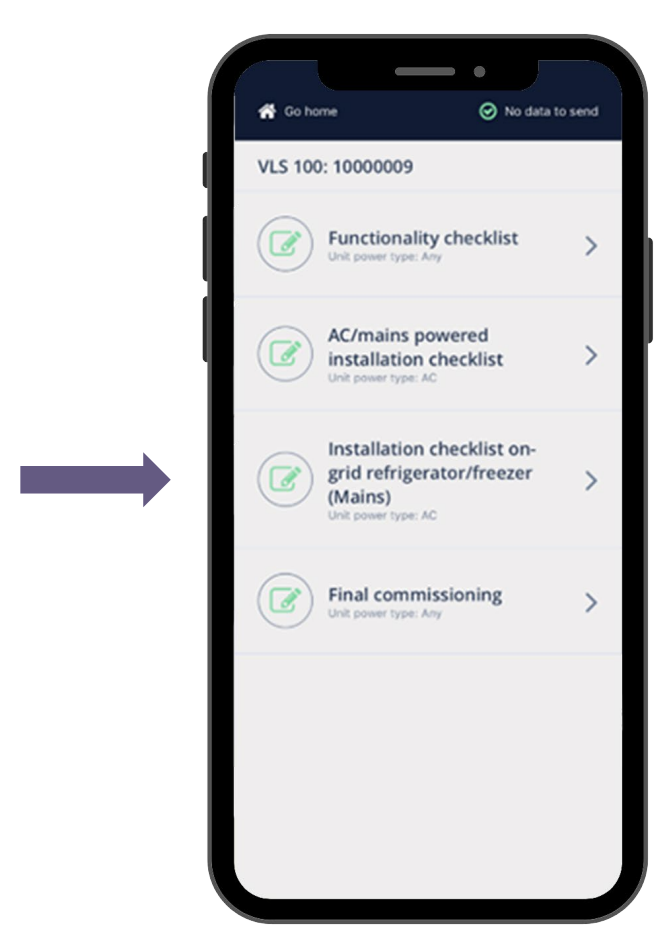

1-HILLING

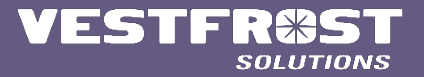

# 

<u>Yes/No flow</u>

### Initiate test, follow instructions on screen

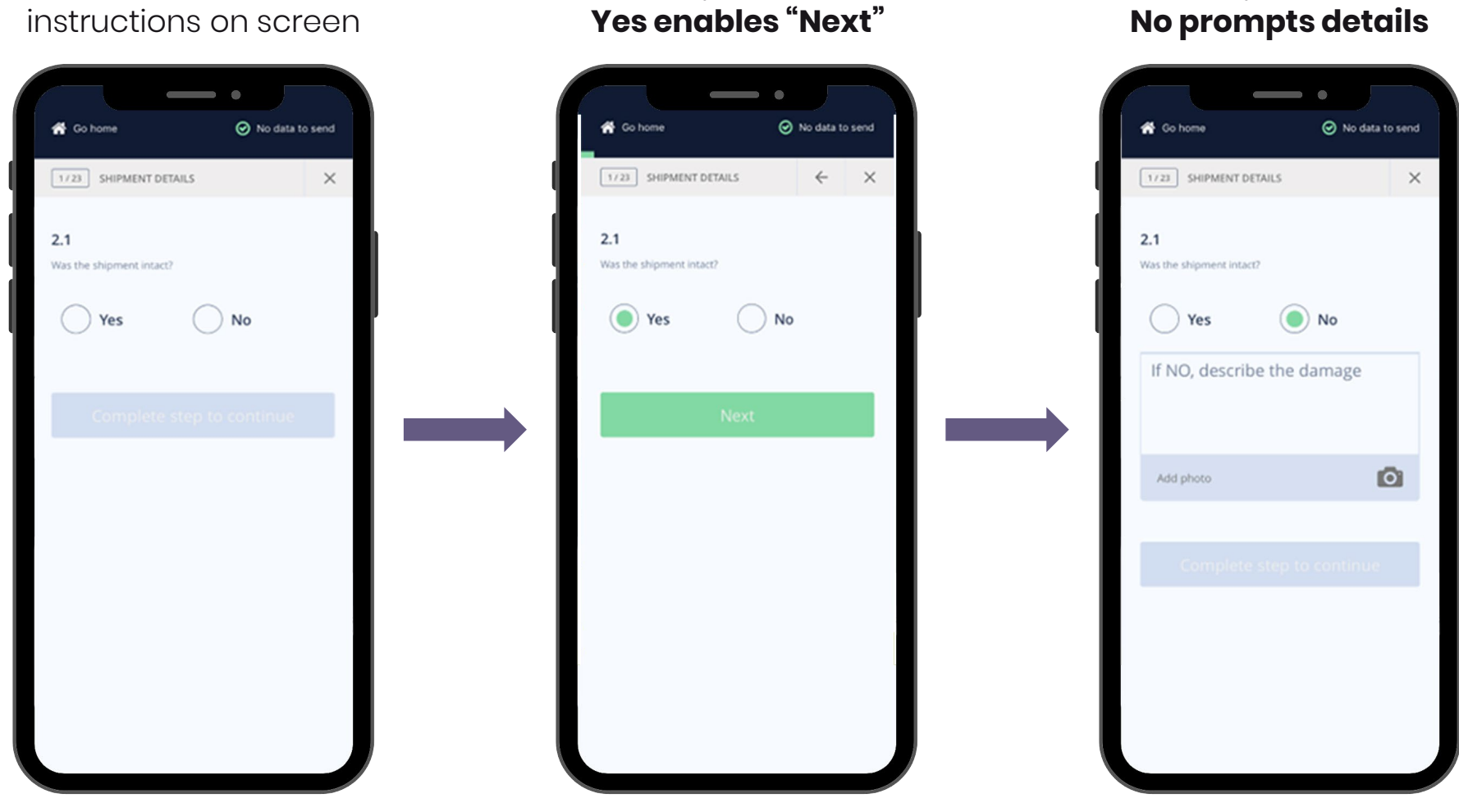

<u>Yes/No flow</u>

Yes enables "Next"

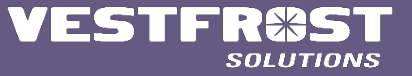

### In order to proceed, details must be filled in. Possibility to elaborate with picture

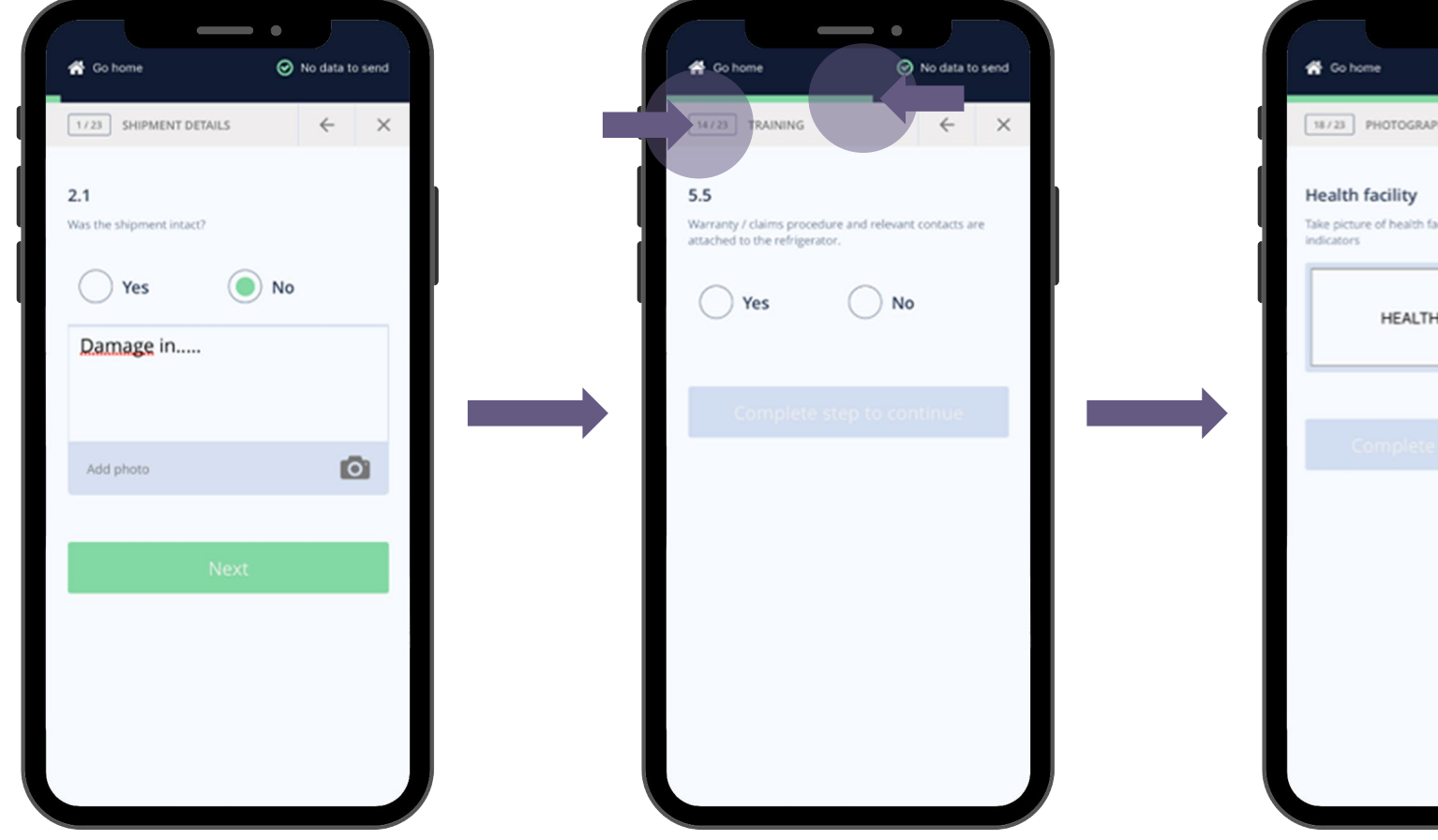

Bar to indicate progress and

counter to indicate step

### During finalization, **CLEAR** photos must be added of the unit and surroundings

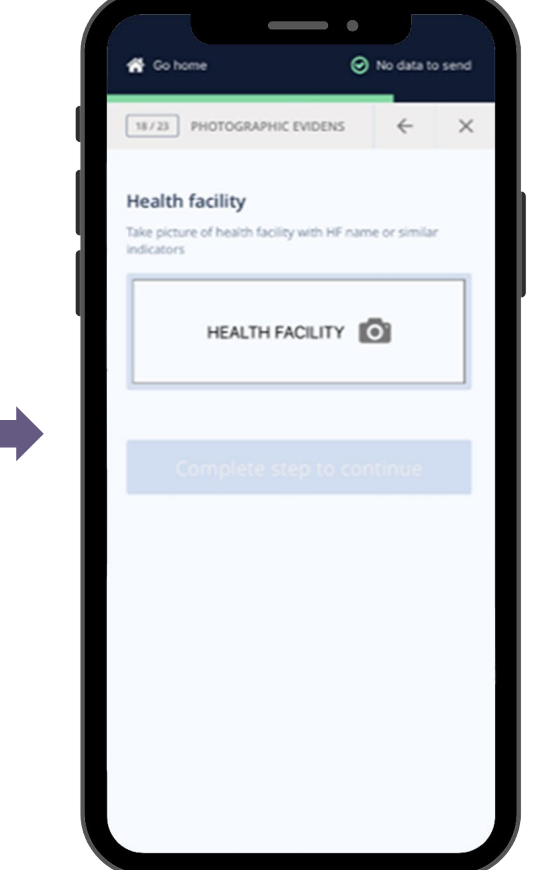

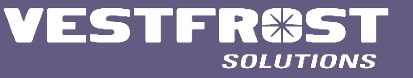

### All photos must be taken in order to complete installation test

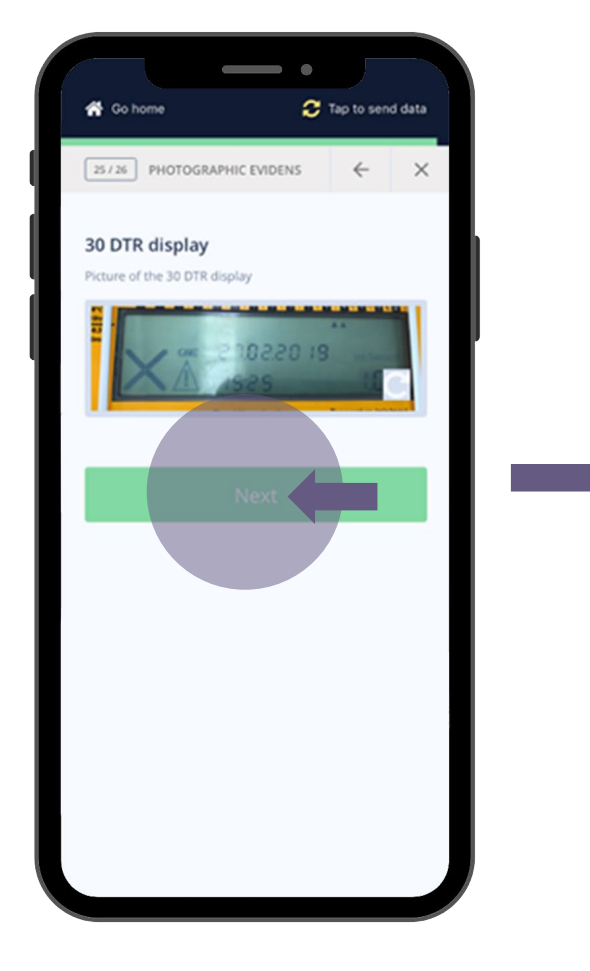

Each test must be supervised by health staff

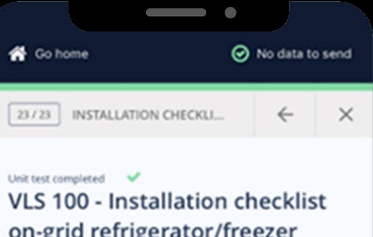

on-grid refrigerator/freezer (Mains)

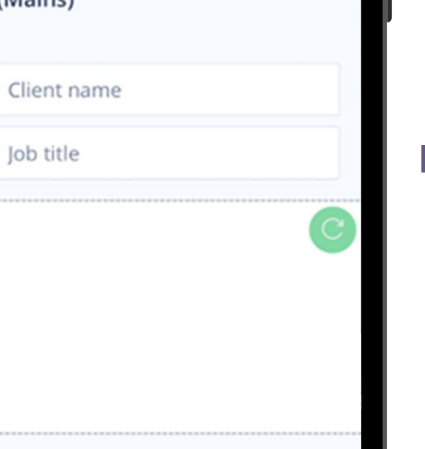

### The supervisor must sign in order to submit the test

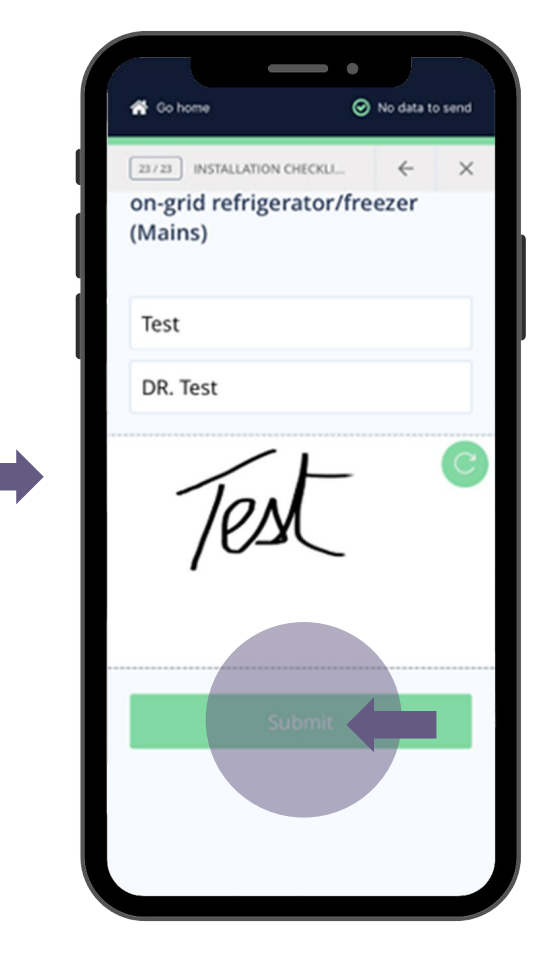

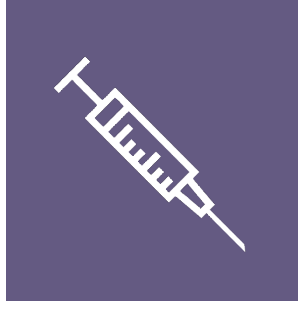

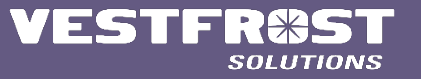

If you wish to perform another test on the same unit, press "continue" or else press "go home"

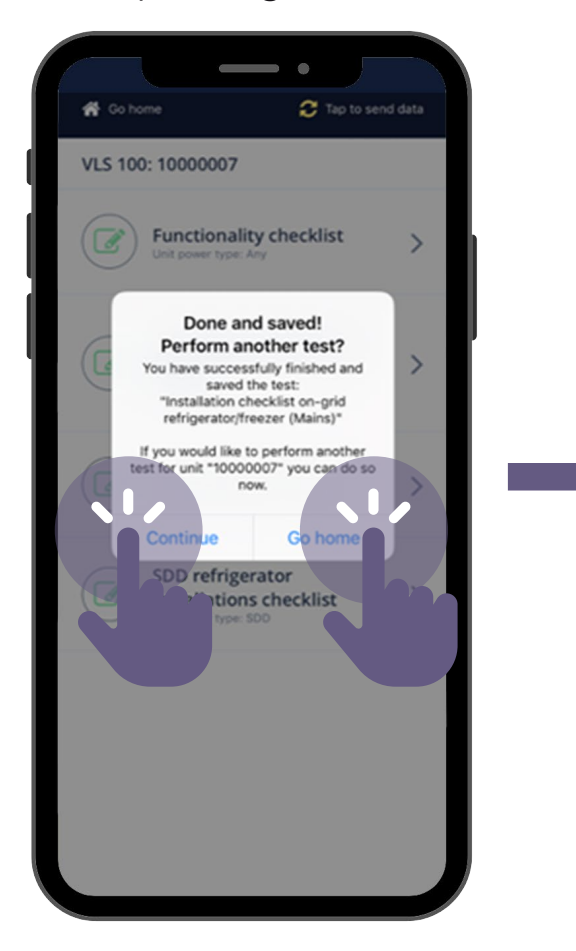

When reaching internet connection choose "Tap to send data" for uploading the test done

🔚 Unit Tests

⑦ Manuals

📞 Contact

v9.2.2, build: 57

Sign out

😚 Go home

"Sending data:" indicates tests are being uploaded to backend. Time depends on available connection speed

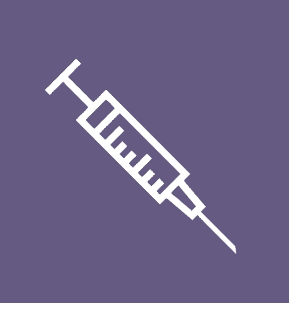

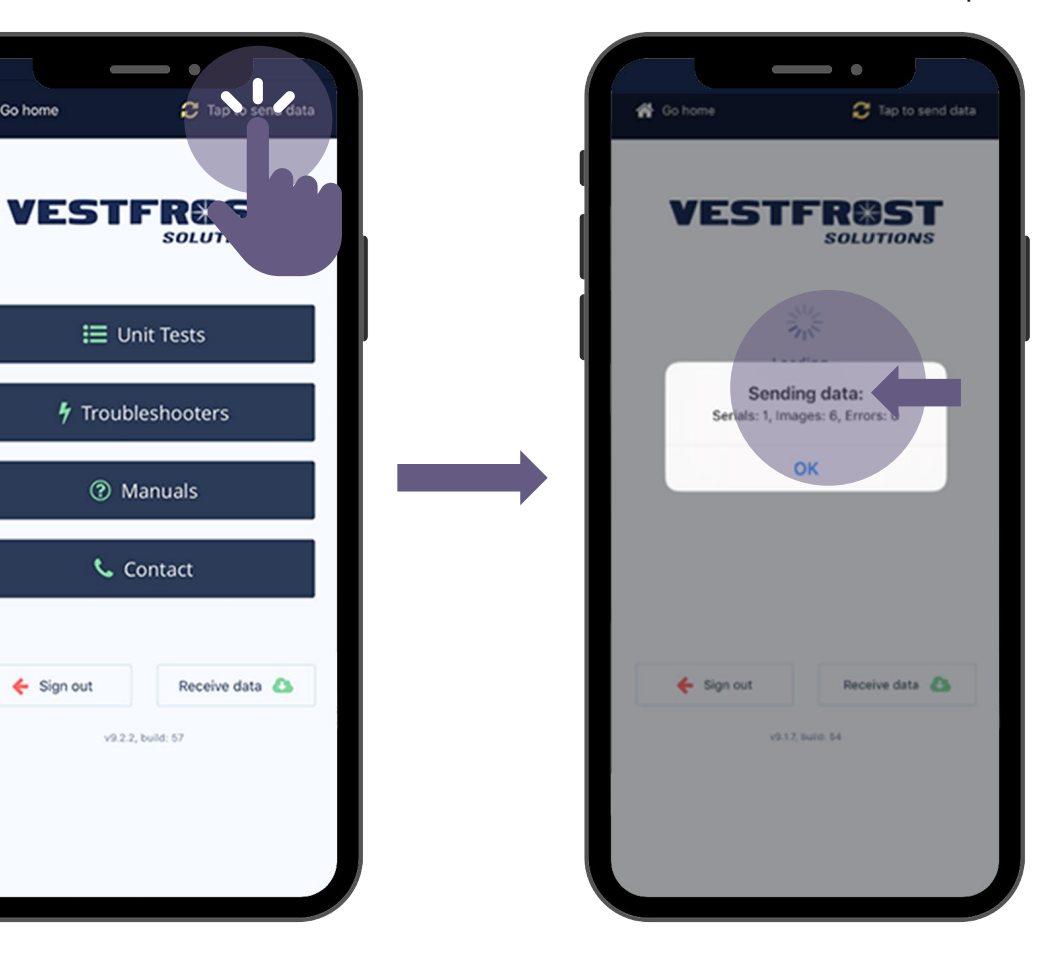

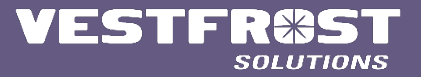

### "Successfully sent data:"

indicates tests are uploaded to back- and front-end, for stakeholders to view

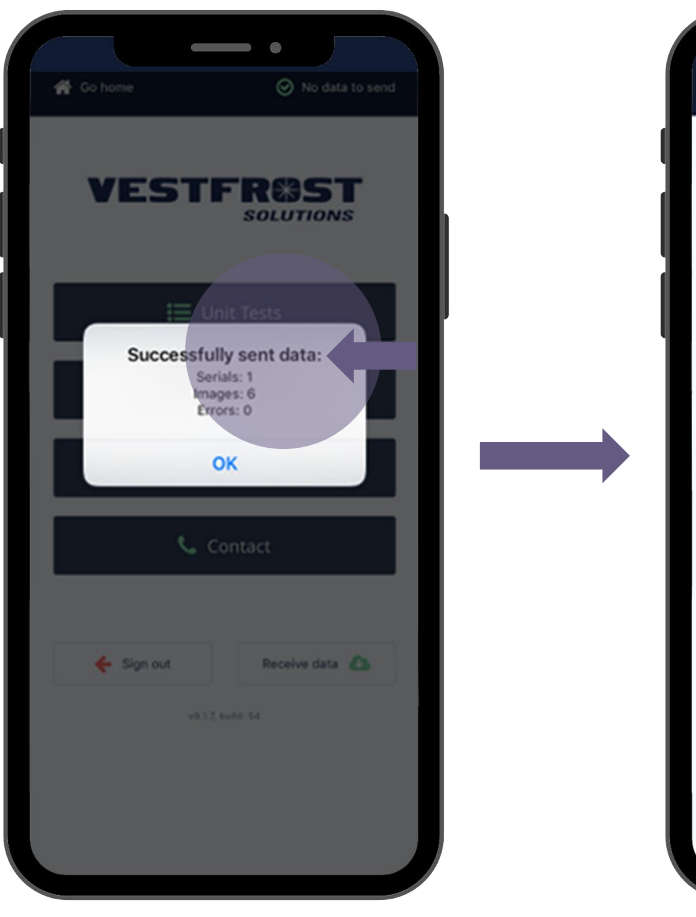

"**No data to send**" shows that all test data done is now uploaded to backend

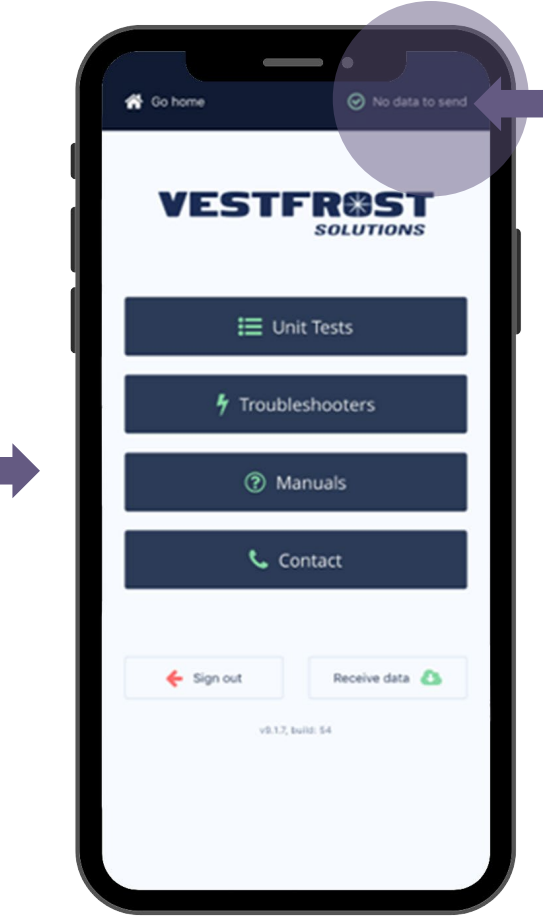

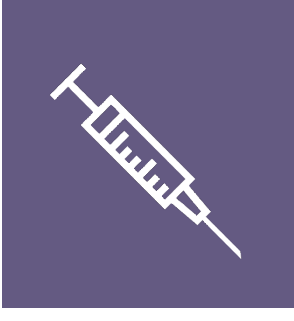

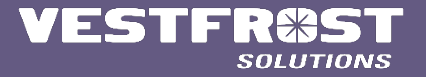

## VESTFR#ST solutions